Instructivo Funcional

## Importación de Horas

02 de Febrero 2018

ID: GI-I-027

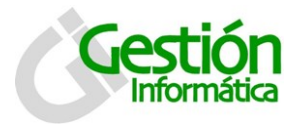

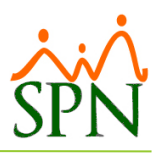

## Importar Horas Trabajadas

La opción Importar Horas trabajadas nos permite importar las horas trabajadas contenidas en un archivo de Microsoft® Excel. Una mejora sustancial presentada en la última versión de SPN - Nomina nos permite configurar ciertos parámetros de acuerdo con los tipos de horas que vamos a cargar:

1. En SPN, en el menú principal, seleccionar la opción Transacciones > Horas Trabajadas > Importar Horas Trabajadas.

|                 | 💥 Nómina de Empleados (COMPAÑIA )  |               |              |           |                               |  |  |  |  |  |
|-----------------|------------------------------------|---------------|--------------|-----------|-------------------------------|--|--|--|--|--|
|                 | Transacciones Pagos Extraordinario | os Parámetros | Consultas    | Seguridad | Inteligencia de Negocios - Bl |  |  |  |  |  |
|                 | Ingresos 🕨                         |               |              |           | _                             |  |  |  |  |  |
|                 | Horas Trabajadas 🔹 🕨               | Horas Trabaja | adas         |           |                               |  |  |  |  |  |
|                 | Descuentos +                       | Horas Trabaja | adas en Bloc | que       |                               |  |  |  |  |  |
|                 | Cohro Dréstamos                    | Importar Hor  | as           |           |                               |  |  |  |  |  |
| Cobro Prestamos |                                    | Horas Trabaja | adas Registr |           |                               |  |  |  |  |  |
|                 |                                    | Horas - Cont  | rol Asistenc |           |                               |  |  |  |  |  |
|                 | Retención Anual –                  | Reportes de H | Horas Trabaj | adas      |                               |  |  |  |  |  |
|                 |                                    |               |              |           | _                             |  |  |  |  |  |
|                 | Interfase Contable                 |               |              |           |                               |  |  |  |  |  |
|                 | Incentivos                         |               |              |           |                               |  |  |  |  |  |
|                 | Transferencia Empleados            |               |              |           |                               |  |  |  |  |  |
|                 | Transferencia Data Mobile          |               |              |           |                               |  |  |  |  |  |
|                 |                                    |               |              |           |                               |  |  |  |  |  |

| 🝈 Importa | r Horas Trabajadas     |                          |        |                     |          |          | - • <b>×</b>                      |
|-----------|------------------------|--------------------------|--------|---------------------|----------|----------|-----------------------------------|
| 🔽 Archivo | s personalizados       | -                        |        | Tomar fecha del arc | hivo     | Activ    | vos C Todos                       |
| Horas a   | pagar Horas no pagadas |                          |        |                     |          |          |                                   |
| No.       | Empleado               | Fecha Código<br>Empleado | Cédula | a Salario Hora      | Compañía | <b>_</b> | Importar                          |
| 1         |                        |                          |        |                     |          | -        | Vəlidər                           |
|           |                        |                          |        |                     |          |          |                                   |
|           |                        |                          |        |                     |          |          | ् <u>u</u> );=<br><u>G</u> uardar |
|           |                        |                          |        |                     |          |          |                                   |
|           |                        |                          |        |                     |          |          | Imprimir                          |
|           |                        |                          |        |                     |          |          |                                   |
|           |                        |                          |        |                     |          |          | ×                                 |
|           |                        |                          |        |                     |          |          | Configurar                        |
|           |                        |                          |        |                     |          |          | Care Plantilla                    |
|           |                        |                          |        |                     |          |          | Lrear Plantilla                   |
|           |                        |                          |        |                     |          | •        |                                   |
|           |                        |                          |        |                     |          | ►        | Cancelar                          |

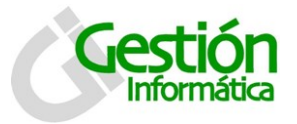

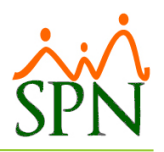

2. Por defecto viene cotejado la opción "Archivos personalizados" y también

habilitado el botón de configuración el cual nos permita crear parametrizaciones con los formatos de los archivos de las horas que vamos a cargar.

Al hacer clic en el icono de configurar 🗳 obtenemos la siguiente pantalla:

## Tab Consulta

En este tab podemos ver o modificar las configuraciones existentes o crear nuevas haciendo clic en nuevo.

## Tab Registro

En esta pestaña es donde creamos o modificamos los parámetros para la importación de horas extras.

| 🖞 Parámetros Tipos de archivos de importación de horas 🛛 💌                                                                                                    |                         |                   |          |   |     |  |  |  |  |
|----------------------------------------------------------------------------------------------------|-------------------------|-------------------|----------|---|-----|--|--|--|--|
| Opciones                                                                                                    |                         |                   |          |   |     |  |  |  |  |
|                                                                                                    |                         |                   |          |   |     |  |  |  |  |
| ☑ Consulta ☑ Registro   Configuración 2 Carga de horas   Tipo de Validación ● Código Empleado Columna Ausencias 0   Columna código validación 1 Columna Tardanzas 0   Columna Fecha 2 Calumna Das inicial 2 |                         |                   |          |   |     |  |  |  |  |
| Código                                                                                                    | Descrinción             | % Sel Columna ISB |          |   |     |  |  |  |  |
| 3                                                                                                    | EXTRAS DILIBNAS 35%     | 35                | <u>v</u> | 3 | 100 |  |  |  |  |
| 4                                                                                                    | FERIADAS DIURNAS 100%   | 100               | V        | 4 | V   |  |  |  |  |
| 5                                                                                                    | RECARGO NOCTURNO 15%    | 15                | V        | 5 |     |  |  |  |  |
| 6                                                                                                    | EXTRAS NOCTURNAS 15%    | 55.25             |          | 0 |     |  |  |  |  |
| 7                                                                                                    | FERIADAS NOCTURNAS 130% | 130               |          | 0 |     |  |  |  |  |
| 8                                                                                                    | HORAS NORMALES          | 0                 | V        | 6 | V   |  |  |  |  |
| 9                                                                                                    | HORAS FERIADAS NORMALES | 0                 |          | 0 |     |  |  |  |  |
| •                                                                                                    |                         |                   |          |   |     |  |  |  |  |

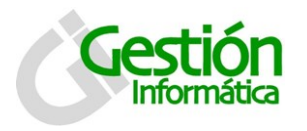

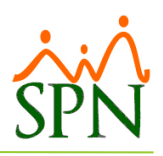

| Campo                     | Descripción                                                                                       |
|---------------------------|---------------------------------------------------------------------------------------------------|
| Configuración             | Nombre de la configuración                                                                        |
| Tipo de Validación        | Seleccionar si se validara con la Cedula o el código de<br>empleado                               |
| Columna Código Validación | Columna donde se colocará el código de validación                                                 |
| Columna Fecha             | Fecha en que se aplicara los valores importados                                                   |
| Columna Ausencia          | Número de columna donde se colocarán las ausencias                                                |
| Columna Tardanzas         | Número de columna donde se colocarán las Tardanzas                                                |
| Columna Licencias         | Número de columna donde se colocarán las Licencias                                                |
| Columna Departamento      | Colocar el número de departamento si no utiliza este<br>método colocar siempre el digito cero (0) |
|                           | Se completará la columna según el número ubicado en el                                            |
| Grid horas extras         | documento                                                                                         |

Ya creado una nueva configuración para importación de horas podemos utilizarla para cargar nuestro archivo el cual puede ser generado en la misma ventana asegurándonos de tenerlo seleccionado y haciendo clic en el botón "Crear Plantilla".

-

Archivos personalizados Carga de horas

| Crear Plantilla |
|-----------------|

| 🔄 Generar plantillas de importación de horas 🛛 🔼 🔼                   |         |  |  |  |  |                                   |  |  |
|----------------------------------------------------------------------|---------|--|--|--|--|-----------------------------------|--|--|
| 🗐 Exportar a Excel 🛛 💊 Limpiar 🛛 🕼 Einalizar                         |         |  |  |  |  |                                   |  |  |
| Filtros o criterios                                                  |         |  |  |  |  |                                   |  |  |
| Tipos de horas 🔽 Extras 35 y 100 🔽 Normales 🔽 R.Nocturno 15%         |         |  |  |  |  |                                   |  |  |
|                                                                      |         |  |  |  |  |                                   |  |  |
| Facilidad                                                            | (Todos) |  |  |  |  |                                   |  |  |
| <mark>Clase de Empleado</mark>                                       | (Todos) |  |  |  |  |                                   |  |  |
| Clasificación   RECURSOS HUMANOS     Departamento   RECURSOS HUMANOS |         |  |  |  |  |                                   |  |  |
|                                                                      |         |  |  |  |  | Grupo de Trabajo RECURSOS HUMANOS |  |  |
| Turno                                                                | (Todos) |  |  |  |  |                                   |  |  |
| Posición (Todos)                                                     |         |  |  |  |  |                                   |  |  |
| Supervisor (Todos)                                                   |         |  |  |  |  |                                   |  |  |
| Tipo Asalariado (Todos)                                              |         |  |  |  |  |                                   |  |  |
| Tipo de Nómina (Todos)                                               |         |  |  |  |  |                                   |  |  |
|                                                                      |         |  |  |  |  |                                   |  |  |
|                                                                      |         |  |  |  |  |                                   |  |  |

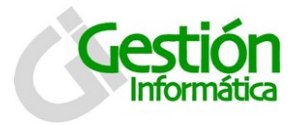

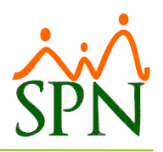

Aquí podemos elegir diversos filtros para los tipos de horas que necesitamos en nuestra plantilla inclusive también elegir por los diversos criterios para que se generen los datos de los colaboradores que vamos a cargar... cuando hacemos clic en exportar a Excel:

| SPN - Módulo de Nómina                |     |  |  |  |  |  |  |
|---------------------------------------|-----|--|--|--|--|--|--|
| Plantilla generada satisfactoriamente |     |  |  |  |  |  |  |
| Acep                                  | tar |  |  |  |  |  |  |

Luego de obtener la notificación de que nuestra plantilla está lista, la buscamos en la ruta donde la hayamos guardado y podemos agregar las horas que correspondan para la importación:

| দু ়ি ব ব ব horas.xlsx - Excel (           |            |         |      |             |             |            |              |                    |             |
|--------------------------------------------|------------|---------|------|-------------|-------------|------------|--------------|--------------------|-------------|
| Arc                                        | :hivo      | Inicio  | Ins  | sertar Dise | ño de págin | a Fórmu    | las Datos    | Revisar Vista      | ♀ ¿Qué dese |
|                                            | <b>*</b> * | Cal     | ibri | <b>-</b> 11 | · A A       |            | - 8/ - 8     | Ajustar texto      | General     |
| Pe                                         | gar 💉      | N       | К    | <u>s</u>    | 🕭 - 🔼       | - = = =    |              | Combinar y centrar | - 5         |
| Porta                                      | apapele    | s Ta    |      | Fuente      |             | Ga .       | Alineación   |                    |             |
| J24 $\checkmark$ : $\times \checkmark f_x$ |            |         |      |             |             |            |              |                    |             |
|                                            |            | А       |      | В           | С           | D          | E            | F                  | G           |
| 1                                          | Codigo     | o_Emple | ado  | Fecha       | Estras_35   | Extras_100 | RNocturno_15 | Horas_Normales     | Depto       |
| 2                                          |            | 40      | 4295 | 02/02/2018  | 15          | 0          | 35           | 44                 | 0           |
| 3                                          |            | 40      | 4304 | 02/02/2018  | 0           | 8          | 0            | 44                 | 0           |
| 4                                          |            | 40      | 4306 | 02/02/2018  | 6           | 0          | 0            | 44                 | 0           |
| 5                                          |            |         |      |             |             |            |              |                    |             |

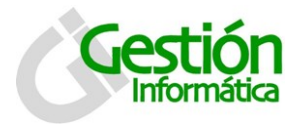

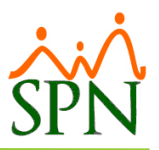

3. En la ventana "Importar Horas" haga clic en el botón Importar y seleccione la ruta donde está ubicado su archivo de Excel:

Si desea colocar la fecha manual quitar el cotejo "tomar fecha del archivo".

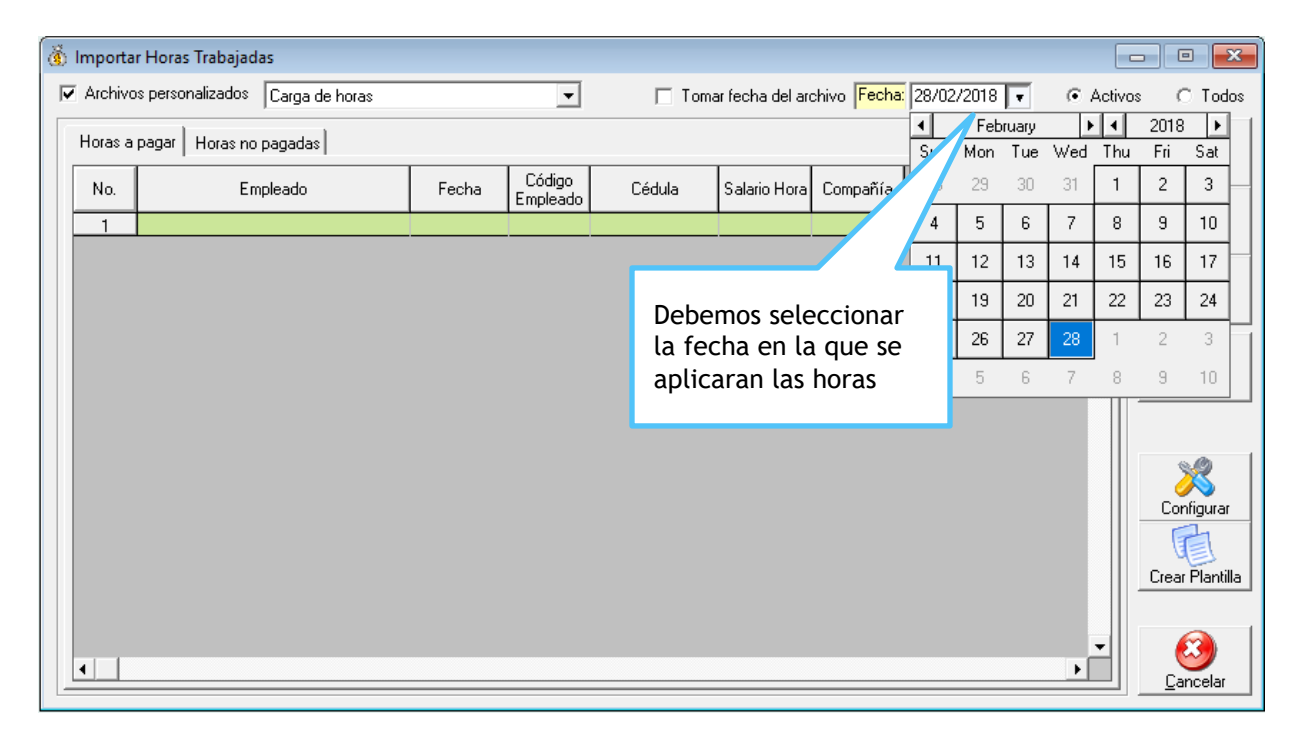

4. Si el archivo no tiene ningún error en el formato, el sistema procederá a procesar la hoja seleccionada y las mostrará en la tabla.

5. Hacer clic en "Validar" para homologar elementos como la existencia de los empleados en la nómina (la validación se realiza por el código o la cédula del empleado).

6. Al momento de importar la información notara los nombres de los colaboradores duplicados, esto es porque este nuevo formato valida todas las horas, tanto las que incluyen salario base como las que no lo incluyen. (Esto es normal).

7. Haga clic en guardar para registrar esos datos al SPN y listo ya tenemos nuestras horas listas para ser procesadas y pagadas.